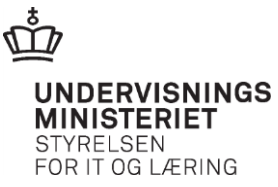

# Hent oplysninger fra skolens sider til fil

# Indholdsfortegnelse

| Hvilke oplysninger?                             |   |  |  |  |  |  |  |  |
|-------------------------------------------------|---|--|--|--|--|--|--|--|
| Sådan gør du                                    | 1 |  |  |  |  |  |  |  |
| Sådan ser regnearket ud – eksempel Holdoversigt | 2 |  |  |  |  |  |  |  |
| Navngivning af fil                              | 3 |  |  |  |  |  |  |  |
| "Der er anvende følgende søgekriterier"         |   |  |  |  |  |  |  |  |
| Oplysninger                                     |   |  |  |  |  |  |  |  |

### Hvilke oplysninger?

Du kan hente de oplysninger, som du søger frem på fanebladene:

- Holdoversigt
- Tilmeldingsoversigt
- Ansøgninger (nyt faneblad)

til en regnearksfil, som du kan arbejde videre med.

#### Sådan gør du

Her er et eksempel på et udtræk fra fanebladet "Holdoversigt", afgrænset til en startdato (default-afgrænsningen) og nej" vis kun hold tilmeldinger ...."(ej hak i de to tjekbokse vedr. fast bopæl og reel og faktisk beskæftigelse).

| Holdbe                                     | etegnelse                                                                        |                                                                                  |                                                  |                                    |            |                                                                                                    |                            |                        |  |  |  |
|--------------------------------------------|----------------------------------------------------------------------------------|----------------------------------------------------------------------------------|--------------------------------------------------|------------------------------------|------------|----------------------------------------------------------------------------------------------------|----------------------------|------------------------|--|--|--|
|                                            |                                                                                  |                                                                                  |                                                  |                                    |            |                                                                                                    |                            |                        |  |  |  |
| Easy-A I<br>Holdbet<br>Kort bet<br>Undervi | hold<br>tegnelse<br>etegnelse<br>risningssted                                    |                                                                                  | Ansu<br>Proje<br>Aktiv                           | arsområde<br>ktområde<br>itetsafd. |            | <ul> <li>Vis kun hold med tilmeldinger for kursister med bopa<br/>i udlandet, men med reel og faktisk beskæftigelse i<br/>Danmark.</li> <li>Vis kun hold med tilmeldinger for virksomheder, der<br/>tidligere har indsendt erklæring om reel og faktisk<br/>beskæftigelse i Danmark.</li> </ul> |                            |                        |  |  |  |
| * Startd                                   | dato                                                                             | 06-11-14                                                                         | Sluto                                            | ato                                | ] =        |                                                                                                    |                            | Søg Ø                  |  |  |  |
|                                            |                                                                                  |                                                                                  |                                                  |                                    |            |                                                                                                    |                            | Der er fundet 81 hold  |  |  |  |
| Hent søg                                   | geresultat son                                                                   | n fil                                                                            |                                                  |                                    |            |                                                                                                    | Hent erk                   | æring om beskæftigelse |  |  |  |
| Kurse                                      | er                                                                               |                                                                                  |                                                  |                                    | Startdato  | Slutdato                                                                                                    | Udsendte indkaldelsesbreve | Seneste<br>udsendelse  |  |  |  |
| Deko<br>UNI-C<br>Se tiln<br>Se kur         | orative maletel<br>testoenter base 2<br>meldinger til dett<br>rsusbeskrivelsen f | knikker Abentværi<br>2 - Nordre Fasanvej 27<br>te kursus ><br>for dette kursus > | <b>ksted</b> X851AÅVjan<br>1, 2000 Frederiksberg |                                    | 02-01-2014 | 31-12-2014                                                                                                    | 0/19                       |                        |  |  |  |
| Deko<br>UNI-C<br>Se tiln<br>Se kun         | rative maletel<br>testoenter base 2<br>meldinger til dett<br>rsusbeskrivelsen f  | knikker Abentværi<br>2 - Nordre Fasanvej 27<br>te kursus ><br>for dette kursus > | <b>(sted</b> X851AÂVfeb<br>7, 2000 Frederiksberg |                                    | 02-02-2014 | 31-12-2014                                                                                                    | 0/76                       |                        |  |  |  |
| Deko<br>UNI-C<br>Se tiln<br>Se kun         | testoenter base 2<br>meldinger til dett<br>rsusbeskrivelsen f                    | knikker Abentværi<br>2 - Nordre Fasanvej 27<br>1e kursus ><br>1or dette kursus > | <b>(sted</b> X851AÅVap)<br>7, 2000 Frederiksberg | il                                 | 01-04-2014 | 31-12-2014                                                                                                    | 0/58                       |                        |  |  |  |
| Deko<br>UNI-C<br>Se tiln<br>Se kur         | orative maletel<br>testoenter base 2<br>meldinger til dett<br>rsusbeskrivelsen f | knikker Abentværi<br>2 - Nordre Fasanvej 27<br>te kursus ><br>for dette kursus > | ksted X851AÅVma<br>7, 2000 Frederiksberg         | j                                  | 01-05-2014 | 31-12-2014                                                                                                    | 0/9                        |                        |  |  |  |
| Deko<br>UNI-C<br>Se tiln<br>Se kur         | rative maletel<br>testoenter base 2<br>meldinger til dett<br>rsusbeskrivelsen f  | knikker Abentværi<br>2 - Nordre Fasanvej 27<br>te kursus ><br>for dette kursus > | <b>ksted</b> X851AÅVjun<br>7, 2000 Frederiksberg | i                                  | 01-06-2014 | 31-12-2014                                                                                                    | 1/58                       | 02-06-2014             |  |  |  |

Der blev fundet 61 hold og i venstre side, finder jeg et link "Hent søgeresultat til fil".

Jeg klikker nu på linket "Hent søgeresultat til fil" og får hentet en fil med de fremsøgte oplysninger.

# Sådan ser regnearket ud – eksempel Holdoversigt

Når jeg åbner filen, ser den sådan ud:

| <b>9</b> -       | 0i v I≘   |                |             |              |            |           |              |                    |            |         | ho        | oldliste-2014-11                            | -06 14-11-42 | - Microsoft Excel |        |        |                      |   |
|------------------|-----------|----------------|-------------|--------------|------------|-----------|--------------|--------------------|------------|---------|-----------|---------------------------------------------|--------------|-------------------|--------|--------|----------------------|---|
| 1                | artside   | Indsæt 4       | Sidelaw     | out          | Formler    | Data      | Gennemse     | Vic                |            |         |           |                                             | -            |                   |        |        |                      |   |
| V KIN            |           |                | Jucia       |              | . on mer   | Data      |              | •••                |            |         |           |                                             |              |                   | _      |        |                      |   |
| Kiip ia Kopier ▼ |           | Calibri        |             | - 11         | · A A      | = =       | <b>≡</b> ≫~- | 🗃 Ombryd tekst     | Standard * |         | *         | - <u>-</u> - <u>-</u> - <u>-</u> - <u>-</u> |              | Normal            | God    |        | Neutral<br>Beregning |   |
|                  |           | FKU            | -           | - 11         | 3 - A ·    |           | ≡∣∉∉         | Flet og centrer    |            |         | 00, 0,    | Betinget                                    | Formater     | Advarselstekst    | Bemæ   | rk!    |                      |   |
| nshol            | der G     |                | Skriftt     | vne          |            | 5         | luster       | ina                | 15         | Tal     |           | formatering *                               | som tabel *  |                   | Typog  | rafier |                      |   |
| A1               | act is    | - (-           | £           | Dor          | ar anvondt | falgondo  | sagekriterie | ar.                |            | 101     |           |                                             |              |                   | 110.03 | - and  |                      |   |
|                  |           |                | <i>J.</i> * | Dere         | = anvenue  | ipigenue  | Søgekinterie |                    |            |         |           |                                             |              |                   |        |        | -                    |   |
| A                | B         | C              | luit au     | D            | E          | F         | G            | н                  |            | 1       |           | K L                                         | M            | N                 | 0      | P      | Q                    | к |
| eran             | venat røi | igende søge    | Rriter      | ier<br>ekter | Vort boto  | Abtivitot | Undonuise    | Startdate          | Clutdate   | Dehaus  | r e l ler | indepedt ork                                | looring      |                   |        |        |                      |   |
| -A 10            | *         | *              | * PTOJ      | ekton        | *          | *         | *            | 06 11 2014         | *          | N       | N         | inusenut erk                                | iæring       |                   |        |        |                      |   |
|                  |           |                |             |              |            |           |              | 00-11-2014         |            | IN      | IN        |                                             |              |                   |        |        |                      |   |
| ct               | Kurser    | Kviknum        | nUnd        | onvisn       | Startdato  | Slutdato  | Udsendte     | Antal tilmeldinger | Senester   | Idsondo | 60        |                                             |              |                   |        |        |                      |   |
|                  | Dekorat   | 11V X851AÅV    |             | C test       | #########  |           | ousenate ,   | 19                 | Schester   | Juschuc |           |                                             |              |                   |        |        |                      |   |
|                  | Dekorat   | tiv X8514ÅV    | f UNI-      | Ctest        | *******    |           | 0            | 76                 |            |         |           |                                             |              |                   |        |        |                      |   |
|                  | Dekorat   | tiv X8514ÅV    | a UNI-      | Ctest        |            |           | 0            | 58                 |            |         |           |                                             |              |                   |        |        |                      |   |
|                  | Dekorat   | tiv X8514ÅV    | r UNI-      | Ctest        |            |           | 0            | 9                  |            |         |           |                                             |              |                   |        |        |                      |   |
|                  | Dekorat   | tiv X851AÅV    | i UNI-      | Ctest        | *****      | ******    | 1            | 58                 |            |         |           |                                             |              |                   |        |        |                      |   |
|                  | Dekorat   | tiv X851Aiul   | CUNI-       | Ctest        | *****      | ******    | 0            | 35                 |            |         |           |                                             |              |                   |        |        |                      |   |
|                  | Dekorat   | tiv X851AÅV    | i UNI-      | Ctest        | ****       |           | 0            | 22                 |            |         |           |                                             |              |                   |        |        |                      |   |
|                  | MGL cer   | rtif X851AMO   | ,<br>SIUNI- | Ctest        | *****      |           | 0            | 4                  |            |         |           |                                             |              |                   |        |        |                      |   |
|                  | Dekorat   | tiv X851Ates   | t UNI-      | Ctest        | *****      |           | 0            | 20                 |            |         |           |                                             |              |                   |        |        |                      |   |
|                  | D6USU2    | 45 X851AD6     | นบทเ-       | C test       | ****       | *****     | 0            | 0                  |            |         |           |                                             |              |                   |        |        |                      |   |
|                  | Notat o   | g r X851ANo    | t UNI-      | C test       | ****       | *****     | 0            | 6                  |            |         |           |                                             |              |                   |        |        |                      |   |
|                  | Havecer   | ntex851Alij1   | 4 UNI-      | C test       | ****       | *****     | 0            | 1                  |            |         |           |                                             |              |                   |        |        |                      |   |
|                  | D6USU s   | ser X851AD6    | UUNI-       | C test       | *****      | *****     | 0            | 3                  |            |         |           |                                             |              |                   |        |        |                      |   |
|                  | Gaffeltr  | ruc X851Atru   | c UNI-      | C test       | *****      | *****     | 0            | 0                  |            |         |           |                                             |              |                   |        |        |                      |   |
|                  | D6USU2    | 46 X851AD6     | UUNI-       | C test       | *****      | *****     | 0            | 0                  |            |         |           |                                             |              |                   |        |        |                      |   |
|                  | Etage- o  | og X851Asbj    | t UNI-      | C test       | *****      | *****     | 0            | 0                  |            |         |           |                                             |              |                   |        |        |                      |   |
|                  | Etage- o  | og X851Asbj    | t UNI-      | C test       | *****      | *****     | 0            | 0                  |            |         |           |                                             |              |                   |        |        |                      |   |
|                  | Etage- o  | og X851Asbj    | t UNI-      | C test       | *****      | *****     | 0            | 0                  |            |         |           |                                             |              |                   |        |        |                      |   |
|                  | Etage- o  | og X851Asbj    | t UNI-      | C test       | *****      | *****     | 0            | 0                  |            |         |           |                                             |              |                   |        |        |                      |   |
|                  | D6USU s   | ser X851AD6    | UUNI-       | C test       | *****      | *****     | 0            | 0                  |            |         |           |                                             |              |                   |        |        |                      |   |
|                  | D6USU2    | 47 X851AD6     | UUNI-       | C test       | *****      | *****     | 0            | 0                  |            |         |           |                                             |              |                   |        |        |                      |   |
|                  | Gaffeltr  | ruc X851Atru   | c UNI-      | C test       | *****      | *****     | 0            | 2                  |            |         |           |                                             |              |                   |        |        |                      |   |
|                  | Etage- o  | og X851Asbj    | t UNI-      | C test       | *****      | *****     | 0            | 0                  |            |         |           |                                             |              |                   |        |        |                      |   |
|                  | Etage- o  | og X851Asbj    | t UNI-      | C test       | *****      | *****     | 0            | 0                  |            |         |           |                                             |              |                   |        |        |                      |   |
|                  | Etage- o  | og X851Asbj    | t UNI-      | C test       | *****      | *****     | 0            | 0                  |            |         |           |                                             |              |                   |        |        |                      |   |
|                  | Etage- o  | og X851Asbj    | t UNI-      | C test       | *****      | *****     | 0            | 0                  |            |         |           |                                             |              |                   |        |        |                      |   |
|                  | Etage- o  | og X851Asbj    | t UNI-      | C test       | *****      | *****     | 0            | 0                  |            |         |           |                                             |              |                   |        |        |                      |   |
|                  | Etage- o  | og X851Asbj    | t UNI-      | C test       | *****      | *****     | 0            | 0                  |            |         |           |                                             |              |                   |        |        |                      |   |
|                  | DELISIT   | COL 2851 A D 6 | I I I NIL   | C toct       | *****      |           | n            | 3                  |            |         |           |                                             |              |                   |        |        |                      |   |

#### Navngivning af fil

I toppen ser jeg filens navn: "holdliste-2014-11-06\_14-11-42". Filen får navn efter, hvilke oplysninger den indeholder og hvornår den er udtrukket, dvs. det er en holdliste og oplysningerne er hentet den 6/11 kl. 14.11.

#### "Der er anvende følgende søgekriterier"

Øverst i regnearket under overskriften "Der er anvendt følgende søgekriterier", kan jeg se, hvilke søgekriterier jeg brugte på EfterUddannelse.dk. Jeg afgrænsede min søgning til en specifik startdato og nej til "kun at vise....", og det kan jeg se ved, at feltet Startdato er udfyldt med datoen 06-11-2014 og at der er Nej til "Behøver erklæring" og Nej til "Har indsendt erklæring".

De øvrige mulige afgrænsninger vises med en \*, hvilket betyder, at jeg har ladet disse afgrænsninger stå "blanke" i min søgning.

#### Oplysninger

Under visningen af de anvendte afgrænsninger kan jeg se de fremsøgte kursusoplysninger, dvs. samme oplysninger, som jeg ser på EfterUddannelse.dk. Jeg kan nu gemme filen og arbejde videre med den, hvis jeg ønsker.